## LES TUTORIELS DE LA FORMATION : LES DIFFÉRENTS PAIEMENTS SUR HELLO ASSO

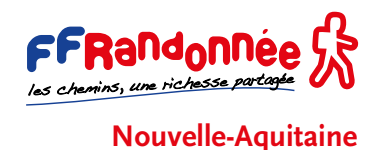

Je veux régler l'acompte de mon stage.

# formation.ffrandonnee.fr

f 🗹 🔠 FFRandonnée 🕏 Se former avec la FFRandonnée CERTIFICAT ANIMATEUR DE RANDONNEE DE PROXIMITE our à la liste 2023 au 30/08/2023 SAINT-YRIEIX-SUR-CHARENTE (16) du 09/09/2023 au 09/09/2023 SAINTES (17) du 23/09/2023 au 23/09/2023 TALENCE (33) 04/10/2023 au 04/10/2023 LACAPELLE-BIRON (47) valuation du 06/12/2023 au 06/12/2023 APELLE-BIRON (47) - NOUVELLE-AQUITAINE et contenu : Cette formation s'adresse aux rando ées pédestres se déroulant sur une journée ma mpétences dans la prépar ation of Pe choisir le tronc commun de votre choix en fonction des dates et lieux qui vous arrange moment de l'inscription ficat médical d'absence de contre-indication à la pratique concernée de moins d'un an Si celui-ci a plus d'un an, il devra être accompagné de l'attestation de réponse au questio téléchargeable sur le site de la fédération Adhérents (licence) t : frais pédagogiques 175 C + frais annexes 75 C **= 250 C** t dispensé de tronc commun : frais pédagogiques 91 C + frais annexes 75 C **= 166 C** Pré-Inscription

Cliquez sur le bouton «Accéder au paiement» qui se situe en bas de la colonne bleue à droite de votre écran. Le montant est automatiquement adapté au stage choisi.

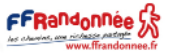

Le site officiel de la formation en randonnée pédestre édité par la Fédération Française de la Bandonnée Pédest PRATIQUANTS ITINÉRAIRES ANIMATEURS DIRIGEANTS ASSOCIATIFS PROFESSIONNELS FORMATEURS RESSOURCES NOUS CONTACTER

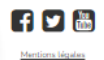

| 06/12/2023 - CARP - LA                                                                                                    | TRE DE NOUVELLE-AQUITAINE |                  |
|----------------------------------------------------------------------------------------------------|---------------------------|------------------|
| Montant (TTC) à 1<br>65 €<br>Achat non-soumis à                                                                                                    | régler<br>TVA             | n<br>p<br>e      |
| i≣ Mes coordor                                                                                                    | inées                     | p                |
| Payer en tant qu'organisme J'ai déjà un compte HelloAsso : je me connecte Prénom * Nom Date de naissance *  ij/mm/aaaa Email *  Code postal * Ville * | *                         | V<br>e<br>n<br>« |
| Pays * France Nom et N° de Licence du participant *                                                                                                   | ~                         |                  |
| * Champs obligatoires                                                                                                    |                           |                  |
| 🗹 Mon récapiti                                                                                                    | ulatif                    |                  |
|                                                                                                    |                           |                  |

Une fois sur le lien de paiement cette interface apparait à noter qu'un don à la plateforme Hello Asso est automatiquement proposé.

Vous pouvez le refuser en cliquant sur modifier et cochant «je ne souhaite pas soutenir Hello Asso».

#### Montant TTC: 71.60 €

Nous rendons possible le paiement à cette<sup>×</sup> association

#### **association** HelloAsso est une entreprise solidaire d'utilité sociale qui fournit sa

HelloAsso est une entreprise solidaire d'utilité sociale qui fournit sa solution de paiement gratuitement à toutes les associations. Notre modèle solidaire est basé sur la générosité : votre contribution volontaire est notre unique source de revenus.

Grâce à vous, nous pouvons aider davantage d'associations à faire grandir leurs projets.

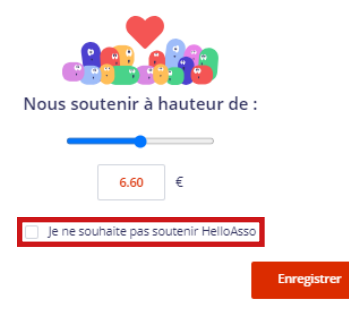

HelloAsso est une entreprise solidaire d'utilité sociale qui hournit sa solution de paiement gratuitement à toutes les associations. Notre modèle solidaire est basé sur la générosité : votre contribution volontaire est notre unique source de revenus.

Nous rendons possible le paiement à cette<sup>×</sup>

Grâce à vous, nous pouvons aider davantage d'associations à faire grandir leurs projets.

| Vous pouvez toujours, si vous le souhaitez, nous ai<br>manière, en parlant d'HelloAsso autour de vo | der à votre<br>us 🤎 |
|----------------------------------------------------------------------------------------------------|---------------------|
| Nous soutenir à hauteur de :                                                                        |                     |
| •                                                                                                   |                     |
| 0 €                                                                                                 |                     |
| Je ne souhaite pas soutenir HelloAsso                                                               |                     |
|                                                                                                    | Enregistrer         |

Je veux régler le solde de mon stage.

Vous pouvez régler le solde de votre formation via le lien sur votre facture.

Facture: 2023-«NUMERO\_DE\_FACTURE»

| Désignation                                                                                                    | P.U.  | Total € |
|----------------------------------------------------------------------------------------------------|-------|---------|
| FORMATION CERTIFICAT ANIMATEUR DE RANDONNEE DE PROXIMITE / /2023 à                                                                          | (     |         |
| Procès-Verbal du / /2023 – stage n° : admis                                                                                                 |       |         |
| Tarif en vigueur à la Commission Régionale de Formation au moment de l'inscription.                                                         |       |         |
| Déduction de l'acompte réglé par carte bancaire via Hello Asso le//2023.                                                                    |       |         |
| Déduction des aides régionales suite à la validation de votre diplôme. *<br>Tableau des aides validé par le Comité Directeur du 21.03.2023. |       |         |
|                                                                                                    | TOTAL |         |

Paiement à effectuer sous 30 jours. Par carte bancaire uniquement, sur la plateforme sécurisée Hello Asso via le lien suivant :

https://www.helloasso.com/associations/comite-regional-de-randonnee-pedestre-de-nouvelleaquitaine/paiements/solde-de-votre-formation-ffrandonnee-nouvelle-aquitaine

\* Les aides régionales de la FFRandonnée Nouvelle Aquitaine sont applicables aux personnes possédant une licence associative d'un club affilié à la FFRandonnée Nouvelle Aquitaine (hors licences comité) et ayant effectué avec réussite leur cursus de formation sur la région Nouvelle Aquitaine ou des formations coorganisées par la CRF NA.

Il vous faut entrer manuellement le montant indiqué sur la facture, dans l'encadré blanc en haut de la page.

À noter qu'un don à la plateforme Hello Asso est automatiquement proposé.

Vous pouvez le refuser en cliquant sur modifier et cochant «je ne souhaite pas soutenir Hello Asso».

### SOLDE DE VOTRE FORMATION - FFRANDONNEE NOUVELLE-AQUITAINE Indiquez le montant à payer

| À partir de 0.50 €                                     | _                        |
|--------------------------------------------------------|--------------------------|
| €                                                      |                          |
| Achat non-soumis à TVA                                 | _                        |
|                                                        |                          |
| I≡ Mes coordonnées                                     |                          |
| Payer en tant qu'organisme                             |                          |
| J'ai déjà un compte HelloAsso : j <u>e me connecte</u> |                          |
| Prénom * Nom *                                         |                          |
|                                                        |                          |
| Date de naissance *                                    |                          |
| jj/mm/aaaa                                             |                          |
| Email *                                                |                          |
|                                                        |                          |
| Adresse *                                              |                          |
|                                                        |                          |
| Code postal * Ville *                                  |                          |
|                                                        |                          |
| Pavs *                                                 |                          |
| France                                                 | ~                        |
| Nº de Facture *                                        |                          |
|                                                        |                          |
| Nom & N° de Licence du Participant *                   |                          |
|                                                        |                          |
| * Champs obligatoires                                  |                          |
| champs obligatoires                                    |                          |
|                                                        |                          |
| Mon récapitulatif                                      |                          |
| Montant (TTC)                                          | 0 €                      |
| Votre contribution au fonctionnement de HelloAsso      | 0€                       |
|                                                        | Montant TTC : <u>0 €</u> |
|                                                        |                          |